## **Dispatcher Phoenix Paragon Cloud Fax Node Installation Instructions**

To install the Paragon Cloud Fax node to Dispatcher Phoenix, follow these steps:

- 1. Open Add-In Manager
  - a. To perform any updates, uninstalls, or installs, you must have administrative permissions to the server. Use one of the following options to launch Add-In Manager with Administrator permissions:
    - i. On the Add-In Manager, select the Run as administrator button.
    - ii. From the Windows program list, right-click on the Add-In Manager and then select Run as administrator from the context menu that appears. With this procedure, the Run as administrator button will not appear on the Add-In Manager.
- 2. You will receive a UAC prompt. Click on the **Yes** button to continue. Administrative permissions will be granted until you close the Add-In Manager.
- 3. Click Select Add-Ins From link
  - a. The Select Add-Ins From link on the left-hand side of the Add-In Manager window displays the new packages that are currently available to be installed (depending on the specific location that is selected).

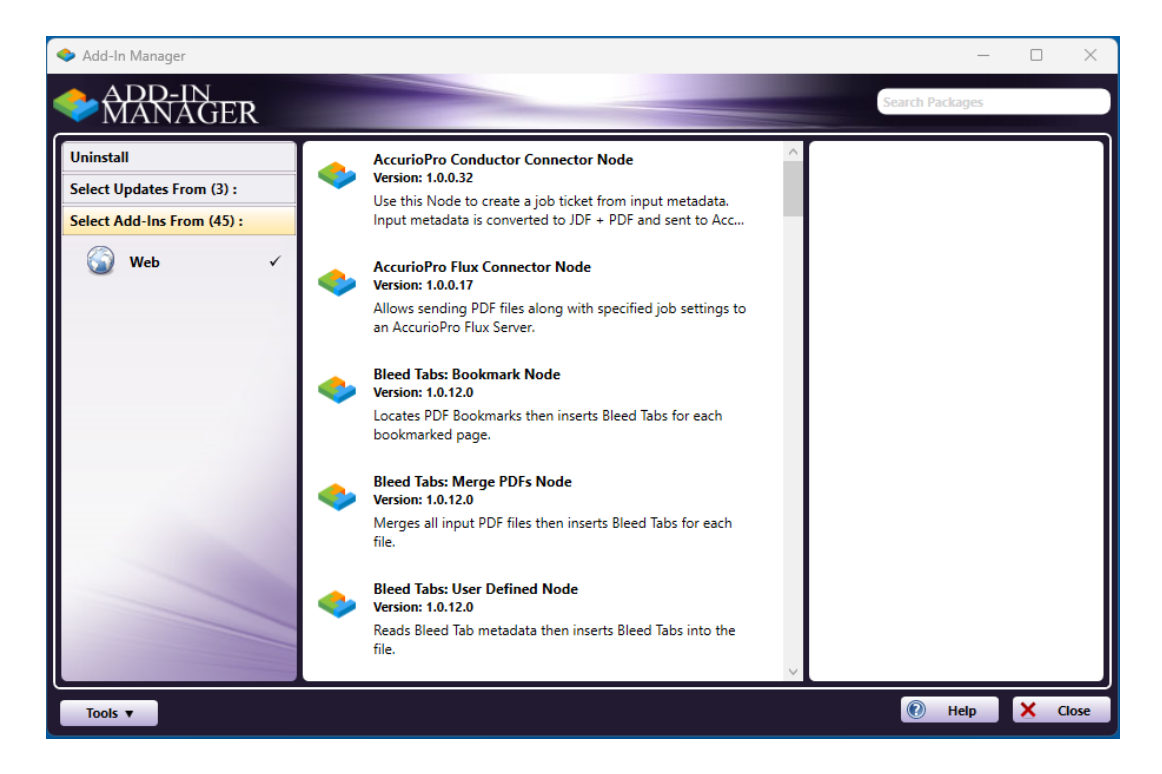

4. Select the Paragon Cloud Fax package, as shown below.

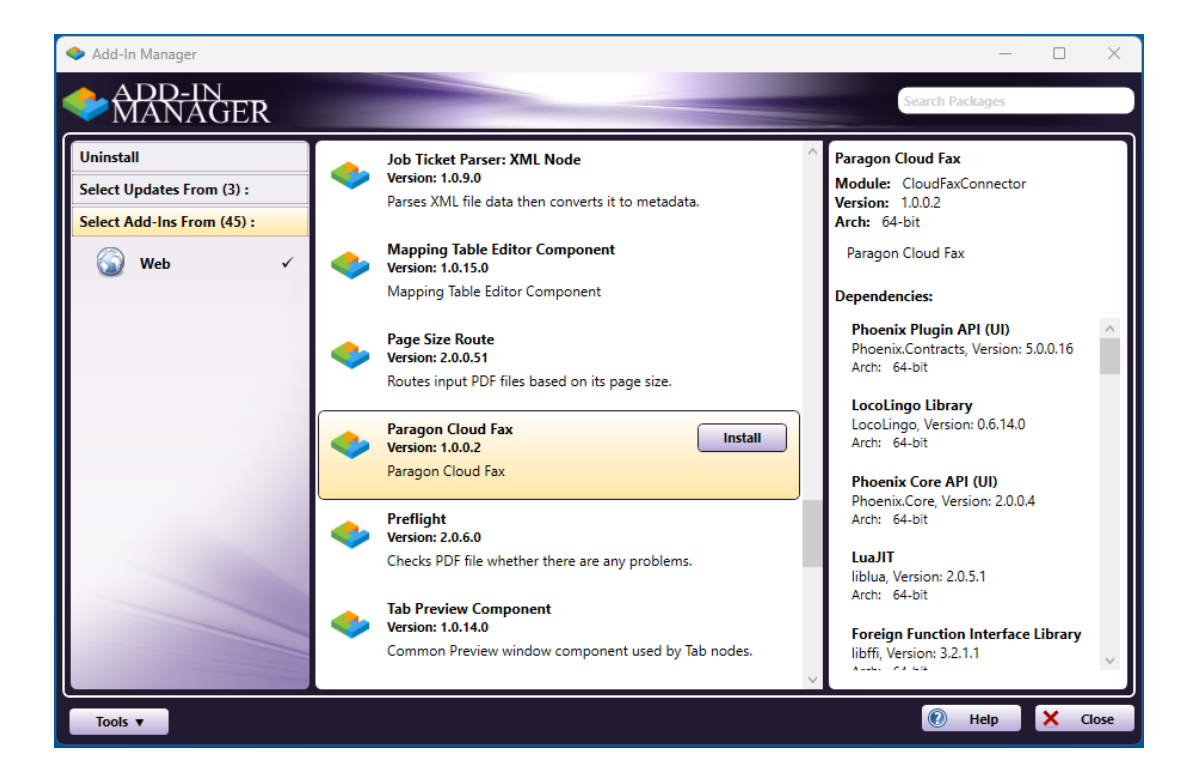

- 5. Then select the **Install** button to begin the installation process.
  - a. A confirmation message will appear to make sure that you want to install new packages.
  - b. To view more details about a specific component, click on an item in the list. A list of its dependencies will appear on the right-hand side of the window.
- 6. Before the install operation begins, Add-In Manager will look for any running packages. If there are any issues found, the progress bar will turn red and a message will appear at the bottom of the window.

Important! Before installing new packages, all updates must be installed first.

| 🔷 Add-In Manag              | er                                                       | —              |   | $\times$ |
|-----------------------------|----------------------------------------------------------|----------------|---|----------|
| ADD-<br>MAN                 | AGER                                                     | earch Packages |   |          |
| Uninstall<br>Select Updates | Installing Packages                                      |                |   |          |
| Select Add-Ins              | A Details                                                |                |   |          |
| Web                         | Paragon Cloud Fax<br>CloudFaxConnector, Version: 1.0.0.2 | K              |   |          |
| -                           | ✓ More                                                   | ~              |   |          |
|                             | ✓ Install Completed                                      | Close          |   |          |
| Tools <b>v</b>              |                                                          | 🕐 Help         | × | Close    |